#### ΟΔΗΓΙΕΣ ΓΙΑ ΔΙΑΧΕΙΡΙΣΗ ΚΩΔΙΚΩΝ ΠΑΝΕΛΛΗΝΙΟ ΣΧΟΛΙΚΟ ΔΙΚΤΥΟ (ΠΣΔ)

#### 1. Ενημέρωση στοιχείων για ανάκτηση κωδικού σε περίπτωση απώλειας.

Κάνετε είσοδο με τους κωδικούς σας στην υπηρεσία ηλ ταχυδρομείου

https://webmail.sch.gr/login.php

Ανοίξτε το μενού Αλλα->Στοιχεία επικοινωνίας και ανάκτησης κωδικού και θα δείτε την παρακάτω εικόνα όπου πρέπει να συμπληρώσετε στο κάτω μέρος της σελίδας:

A) μια διαφορετική ηλεκτρονική διεύθυνση (email) από αυτή που έχετε στο ΠΣΔ. πχ στο gmail ή hotmail,.....

Β) Έναν αριθμό κινητού τηλεφώνου

Πατήστε Ενημέρωση

Στην παρακάτω φόρμα ενδέχεται να οδηγηθείτε αυτόματα κατά την είσοδό σας στην υπηρεσία webmail.

| Ολήνιο Σχολικό Δίκτυο: ΑΙ 🗙 | Διαχείριση Μαθητικών Λογαρ                                                                                                    | μασμ Χ 🛛 📫 Στ                                                                                                    | τοιχεία επικα                                                                                                    | ανωνίας και ανά 🗙 🕂                                                                                                    |                                            |     |  |
|-----------------------------|----------------------------------------------------------------------------------------------------|----------------------------------------------------------------------------------------------------|----------------------------------------------------------------------------------------------------|----------------------------------------------------------------------------------------------------|--------------------------------------------|-----|--|
| a ≌a https://webmail.sch    | h.gr/pwdrecovery/                                                                                                    |                                                                                                    |                                                                                                    |                                                                                                    | P                                          | 90% |  |
| ιήνιο Σχολικό Δίκτυο        |                                                                                                    |                                                                                                    |                                                                                                    |                                                                                                    |                                            |     |  |
| σαφία 👻 Ημερολόγιο 👻        | Επαφές 👻 Εργασίες 👻                                                                                                    | Σημειώσεις 👻                                                                                                    | AMa 🔻                                                                                                    | •                                                                                                    |                                            |     |  |
| και ανάκτησης κωδικο        | ύ σας<br>Στοιχεία επτικοινωνία<br>Είναι τα ακόλουθα στοιχεία επικ<br>Παρακαλούμε, συμπληρώστε το<br>Όνοματεπώνυμο<br>Κύριο email<br>Αριθμός τηλεφώνου<br>επικοινωνίας<br>Εμφάνιση στο Βιβλίο<br>Δευθύνσεων<br>Εναλλακτικές διευθύ<br>Εποκεφθείτε το http://www.sch.<br>στη περιοχή "Νλεκτρονικό τοχυί<br>Εναλλακτικές διευθύνσεις em<br>Διευθύνσεις προώθησης<br>αλληλογραφίας<br>Ανάκτηση κωδικού τη<br>Κανητό τηλέφωνο | Ις<br>τοινωνίας σωστά;<br>ο τηλέφωνό σας ώσ<br>ο Διευθύνσειο<br>Παρακαλοίη<br>νσεις και πρ<br>gr. Αφού συνδεθείπ<br>δρομείο" μπορείτε ν<br>sail<br>Τα μηνύματα σ<br>τρόσβασης<br>έφωνο ήναι μα διεί | Σελιδοδεί     Συμβουλί     Οδηγίες )     Στοιχεία τ     Αναφορά     Αναφορά     Αναφορά     Αναφορά     Δυ     σύθηση     σύθηση     ε πηγαίνετε σ     αι τροποποιή     ελληλογραφία     Διληλογραφία     Διληλογραφία | κτες<br>μρήσης<br>πικοινωνίας και ανάκτησης κωδικού<br>Προβλήματος<br>με να επικοινωνήσουμε μαζί σας.<br>μτην επιλογή σας Υ<br>αλληλογραφίας<br>πο "ΜγSch", επιλέγετε το "Πίνακας ελέγχου" και<br>σετε τις παρακάτω διευθύνσεις.<br>που λαμβάνετε προωθούνται σε αυτές τις email διε<br>, ώστε σε περίπτωση απώλειας του κωδικού π | ατη συνέχεια<br>ενθύνσεις<br>ερόσβασής σας |     |  |

# 2. Αλλαγή κωδικού

**ΠΡΟΣΟΧΗ**: Για όσους μαθητές δημιούργησε το σχολείο λογαριασμό στο ΠΣΔ ύστερα από αίτημα του κηδεμόνα και έγινε παραλαβή των στοιχείων λογαριασμού των μαθητών μέσω email, θα **πρέπει** να προβούν στη διαδικασία αλλαγής κωδικών που περιγράφεται παρακάτω. Στο τέλος της διαδικασίας θα πρέπει να γράψετε κάπου το νέο κωδικό που θα ορίσετε ώστε να τον θυμάστε. Αν τον ξεχάσετε διαβάστε τις οδηγίες ανάκτησης κωδικού. Ανοίξτε την ιστοσελίδα

https://register.sch.gr/password/change\_password/

και θα δείτε την παρακάτω φόρμα όπου θα πρέπει να εισάγετε το όνομα χρήστη, τον τρέχον κωδικό σας και να πατήσετε Υποβολή. Στην επόμενη φόρμα που θα εμφανιστεί θα χρειαστεί να πληκτρολογήσετε 2 φορές τον κωδικό της αρεσκείας σας (σύμφωνα με τους κανόνες που αναφέρονται).

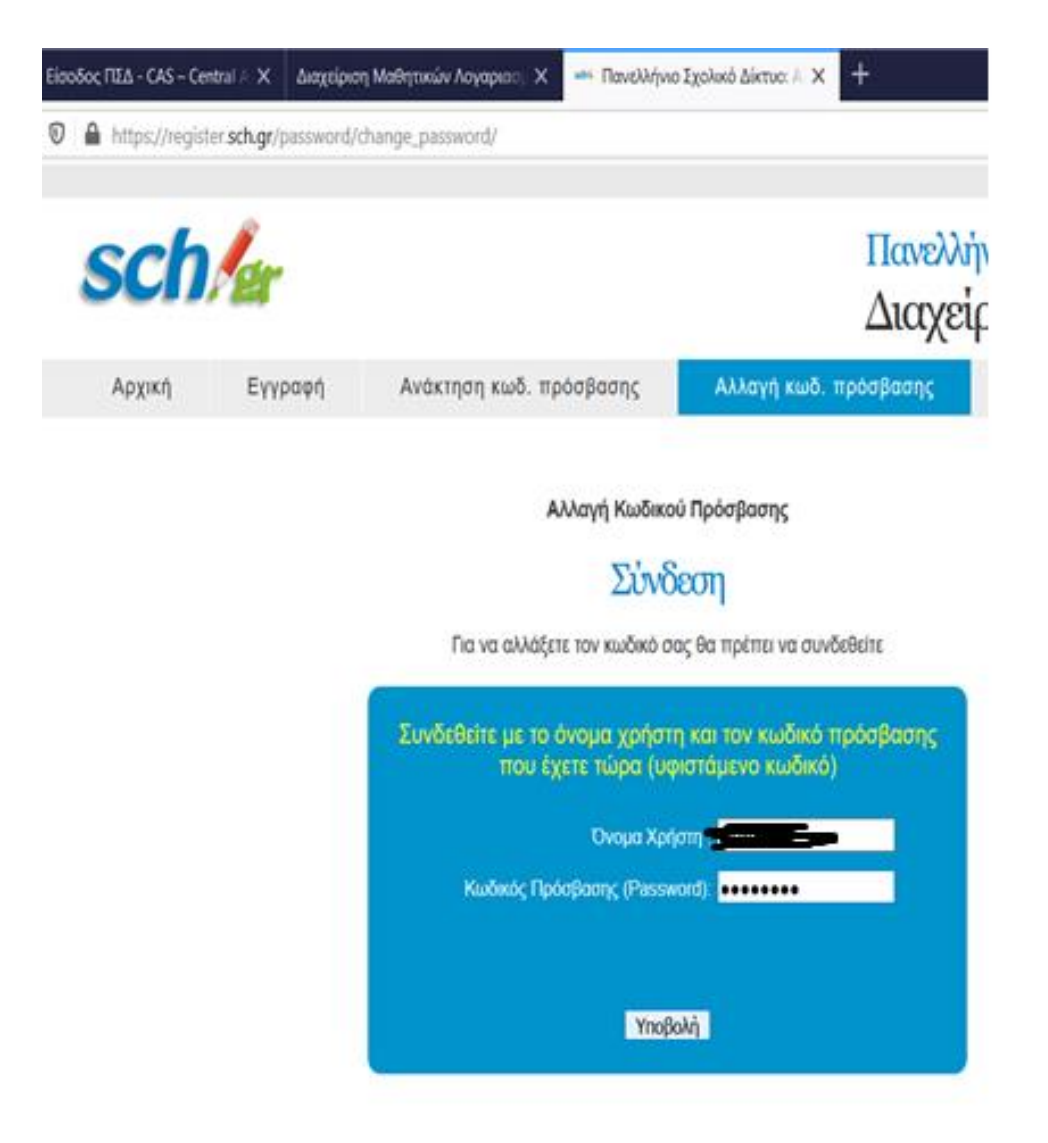

### 3. Ανάκτηση κωδικού σε περίπτωση απώλειας

Ανοίξτε την ιστοσελίδα

https://register.sch.gr/password/reset\_password/ και θα οδηγηθείτε στην παρακάτω οθόνη

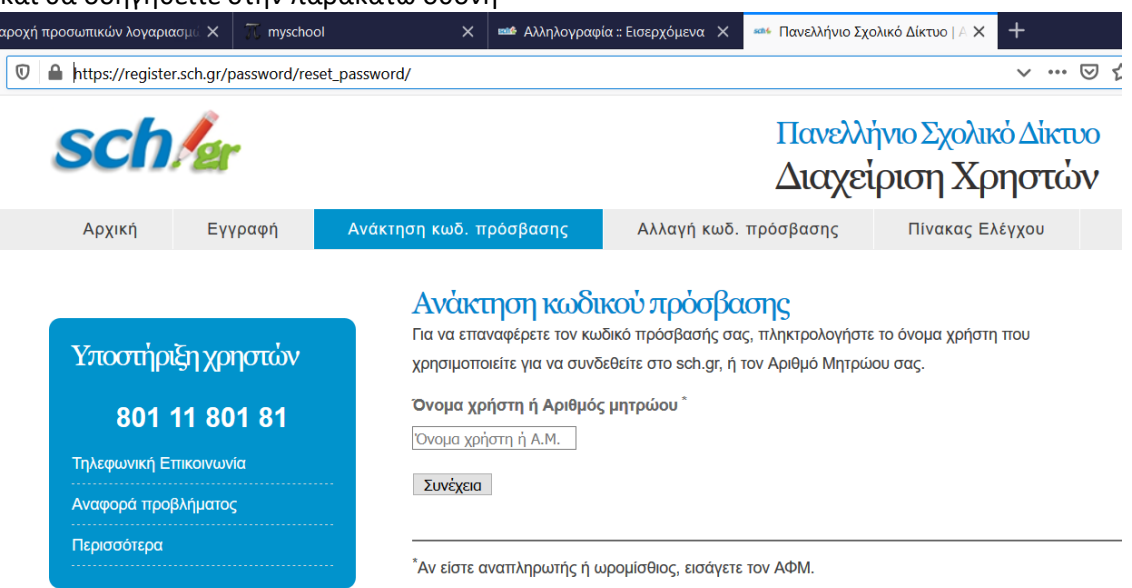

Πληκτρολογήστε όνομα χρήστη στο Παν Σχ Δίκτυο (ΠΣΔ) (ΠΡΟΣΟΧΗ: αν το email σας στο ΠΣΔ είναι πχ saitis700@sch.gr, το όνομα χρήστη είναι saitis700) και πατήστε συνέχεια οπότε θα οδηγηθείτε στην παρακάτω οθόνη

| Κρική       Κγραφή       Ανάκτηση κωδ. πρόσβασης       Αλαγή κωδ. πρόσβασης       Πίνακος Ελέγχου         Αρχική       Κγραφή       Ανάκτηση κωδ. πρόσβασης       Αλαγή κωδ. πρόσβασης       Πίνακος Ελέγχου         Κρική       Κγραφή       Ανάκτηση κωδ. πρόσβασης       Αλαγή κωδ. πρόσβασης       Πίνακος Ελέγχου         Κρική       Κγραφή       Ανάκτηση κωδ. πρόσβασης       Αλαγή κωδ. πρόσβασης       Πίνακος Ελέγχου         Κρικός Γροφολίς       Κρικός Γροφολίς       Κακορά ποροδικού τροφολιματός       Επιλέξτε έναν τρότιο για να ανακτήσετε τον λογαριασμό σας.       Επιλέξτε έναν τρότιο για να ανακτήσετε τον λογαριασμό σας.       Επιλέξτε έναν τρότιο για να ανακτήσετε τον λογαριασμό σας.       Επιλέξτε έναν τρότιο για να ανακτήσετε τον λογαριασμό σας.       Αναφορά προβλήματος       Ανάφη η συλάκτησης με μήνυμα ηλεκτρονικού ταχυδρομείου στη διεύθυνση:       •       •       •       •       •       •       •       •       •       •       •       •       •       •       •       •       •       •       •       •       •       •       •       •       •       •       •       •       •       •       •       •       •       •       •       •       •       •       •       •       •       •       •       •       •       •       •       •       •<                                                                                                    | https://register.sch.gr/password/reset_password/recover-methods                                           |                                                                                      |                                                 |                 |  |  |  |
|----------------------------------------------------------------------------------------------------|----------------------------------------------------------------------------------------------------|--------------------------------------------------------------------------------------|-------------------------------------------------|-----------------|--|--|--|
| Αρχική         Εγγραφή         Ανάκτηση κωδ. πρόσβασης         Αλλαγή κωδ. πρόσβασης         Πίνακας Ελέγχου           Υποστήριξη χρηστών         Βαί 11 801 81         Επιλέξτε έναν τρόπο για να ανακτήσετε τον λογαριασμό σας.         Επιλέξτε έναν τρόπο για να ανακτήσετε τον λογαριασμό σας.         Επιλέξτε έναν τρόπο για να ανακτήσετε τον λογαριασμό σας.         Ο Επιβεβαίωση ανάκτησης με μήνυμα ηλεκτρονικού ταχυδρομείου στη διεύθυνση:         s=****s@hotmail.com         S****s@hotmail.com         S****s@hotmail.com         Ο Λήψη ΡΙΝ αρχικοποίησης κωδικού με μήνυμα (SMS) στο τηλέφωνο:         ******865         Ο Ανάκτηση κωδικού με αποστολή απήματος μέσω fax                                                                                                    | sch/er                                                                                                    |                                                                                      | Πανελλήνιο Σχολικό Δίκτυο<br>Διαχείριση Χρηστών |                 |  |  |  |
| Υποστήριξη χρηστών       Επιλέξτε έναν τρόπο για να ανακτήσετε τον λογαριασμό σας.         801 11 801 81       Επιλέξτε έναν τρόπο για να ανακτήσετε τον λογαριασμό σας.         Τηλεφωνική Επικοινωνία       Επιβεβαίωση ανάκτησης με μήνυμα ηλεκτρονικού ταχυδρομείου στη διεύθυνση: s****s@hotmail.com         Αναφορά προβλήματος       Λήψη ΡΙΝ αρχικοποίησης κωδικού με μήνυμα (SMS) στο τηλέφωνο: *****865         Γερισσότερα       Ανάκτηση κωδικού με αποστολή αιτήματος μέσω fax                                                                                                    | Αρχική Εγγραφή                                                                                            | Ανάκτηση κωδ. πρόσβασης                                                              | Αλλαγή κωδ. πρόσβασης                           | Πίνακας Ελέγχου |  |  |  |
| 801 11 801 81         C Emisperation ( strain pring pe prifer particular field period field of particular field period field of particular field period field field period field period field field pe | Επιλογή μεθόδου ανάκτησης κωδικού πρόσβασης     Επιλέξτε έναν τρόπο για να ανακτήσετε τον λογαριασμό σας. |                                                                                      |                                                 |                 |  |  |  |
| Τηλεφωνική Επικοινωνία         Λήψη ΡΙΝ αρχικοποίησης κωδικού με μήνυμα (SMS) στο τηλέφωνο: ******865           Αναφορά προβλήματος         Ο Ανάκτηση κωδικού με αποστολή απήματος μέσω fax                                                                                                    | 801 11 801 81 s****s@hotmail.com                                                                          |                                                                                      |                                                 |                 |  |  |  |
| Ο Ανάκτηση κωδικού με αποστολή αιτήματος μέσω fax                                                                                                    | Τηλεφωνική Επικοινωνία<br>Αναφορά προβλήματος                                                             | Ο Λήψη ΡΙΝ αρχικοποίησης κωδικού με μήνυμα (SMS) στο τηλέφωνο: ******865             |                                                 |                 |  |  |  |
| Συνέχεια                                                                                                    | Περισσότερα                                                                                               | <ul> <li>Ανάκτηση κωδικού με αποστολή απήματος μέσω fax</li> <li>Συνέχεια</li> </ul> |                                                 |                 |  |  |  |

Επιλέξτε με ποιο τρόπο θέλετε να λάβετε το νέο (προσωρινό) κωδικό (password). **Για να** είναι ενεργές οι επιλογές θα πρέπει πρώτα να κάνετε ενημέρωση στοιχείων για ανάκτηση κωδικού σε περίπτωση απώλειας όπως φαίνεται στην αρχή του κειμένου.

Αν επιλέξετε αποστολή με email θα λάβετε στο email σας (αυτό που δηλώσατε στη διαδικασία ενημέρωση στοιχείων για ανάκτηση κωδικού σε περίπτωση απώλειας) ένα σύνδεσμο που θα σας οδηγεί στην οθόνη αλλαγής κωδικού (password) και θα ακολουθήσετε τα βήματα όπως φαίνεται παραπάνω στις σχετικές οδηγίες.

# 4. Είσοδος στις υπηρεσίες του ΠΣΔ

Για της είσοδό σας στην υπηρεσία ηλεκτρονικού ταχυδρομείου ακολουθείτε το σύνδεσμο

https://webmail.sch.gr/login.php

Για την υπηρεσία eclass

https://eclass.sch.gr/

Για άλλες υπηρεσίες του ΠΣΔ ξεκινάτε με την ιστοσελίδα

https://www.sch.gr/

Στη συνέχεια πρέπει να εισάγετε τα στοιχεία σας

Όνομα Χρήστη (βάζετε το όνομα χρήστη (π.χ saitis700)

Κωδικός (Βάζετε το κωδικό σας)

**Σημείωση**: Πολλές φορές λόγω φόρτου οι υπηρεσίες του ΠΣΔ δεν είναι διαθέσιμες. Προϋποθέτουν την υπομονή όλων μας.